## Simulation réseau en SNT et NSI

# Introduction

On retrouve la notion de réseau à plusieurs reprises dans le programme de SNT ou dans les programmes de NSI. Tout ce qui touche au réseau peut être relativement difficile à enseigner. En effet, il faut prendre garde à ne pas tomber dans la simple évocation du contenu des différents protocoles (TCP, IP, HTTP...).

Pour rendre ces séquences sur le réseau un peu plus "vivantes", il est possible de faire "manipuler" les élèves. Malheureusement, pour des questions légitimes de sécurité, les réseaux des établissements sont dans la plupart des cas très verrouillés et empêchent toutes manipulations sortant un peu de l'ordinaire. L'utilisation d'un logiciel de simulation peut permettre aux élèves de tout de même mettre en pratique les notions abordées. Il existe beaucoup de logiciels de simulation de réseau informatique. Voici une liste non exhaustive des logiciels que l'on peut trouver :

- CERTA
- GNS3
- packet tracer de CISCO
- Filius
- ...

Certains des logiciels évoqués ci-dessus sont extrêmement complets, mais un peu difficiles à prendre en main pour des élèves de seconde. D'autres sont faciles à prendre en main, mais trop simplistes. Un de ces logiciels offre un bon compromis "facilité de prise en main" / "réalisme" : Filius.

## Présentation et prise en main de Filius

Filius est un logiciel pour Linux et Windows (il est aussi possible de le faire fonctionner sous Mac OS assez simplement), libre et gratuit, développé par Stefan Freischlad. Vous pouvez le télécharger sur le site de l'auteur (<u>https://www.lernsoftware-Filius.de/Herunterladen</u>).

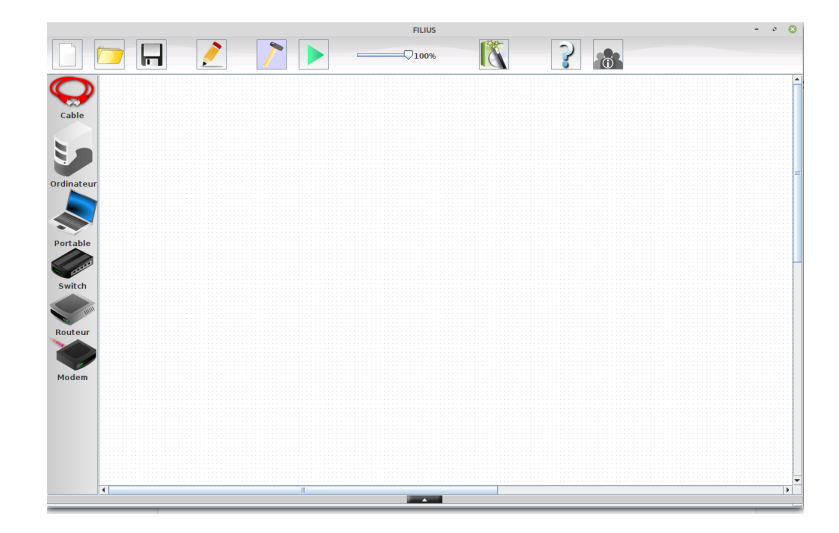

interface de Filius

L'interface de Filius se divise en deux grandes parties : une partie édition et une partie simulation.

La partie édition permet de créer son propre réseau à partir des éléments suivants :

- Câble
- Ordinateur (qui joue souvent le rôle de serveur)
- Portable (qui joue souvent le rôle de client)
- Switch
- Routeur
- Modem

On peut très rapidement créer un réseau simple en disposant les différents éléments par "glisser-déposer" et en reliant ces éléments avec des câbles :

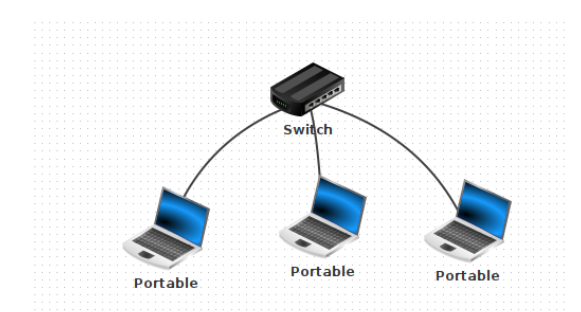

Une fois les éléments du réseau en place, il est nécessaire de configurer les noms, les adresses IP... en cliquant sur les différentes machines :

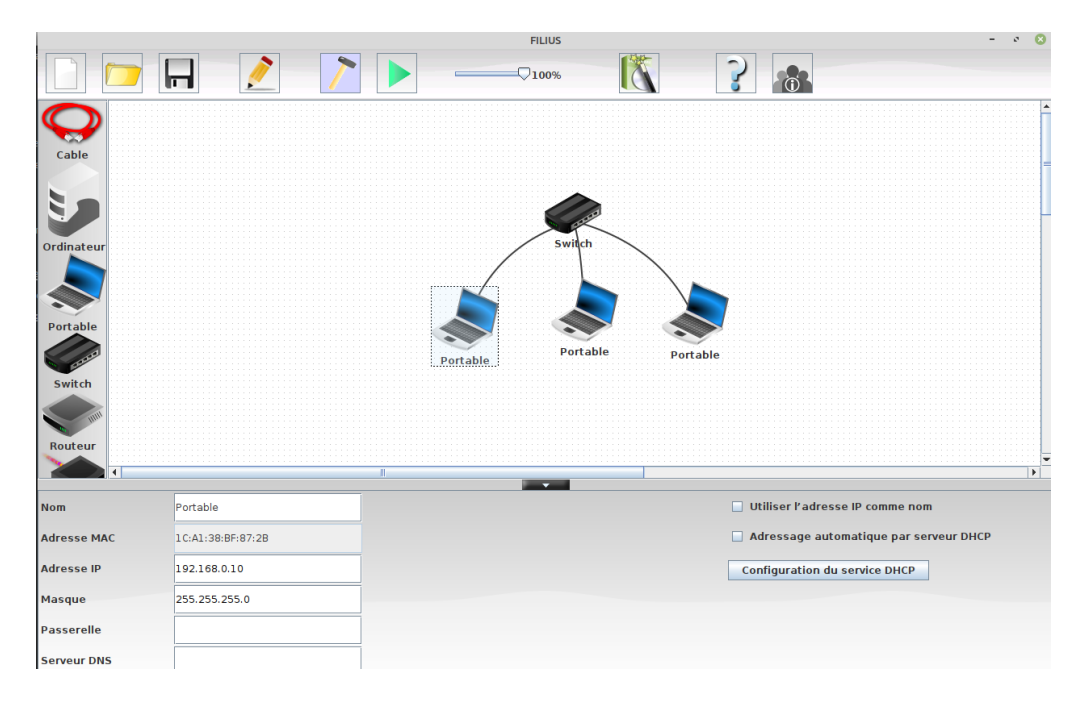

configuration (nom, adresse IP, masque....) d'une machine

Une fois la configuration terminée, il est possible de quitter le mode "conception" pour passer en mode "simulation" (Ctrl + R).

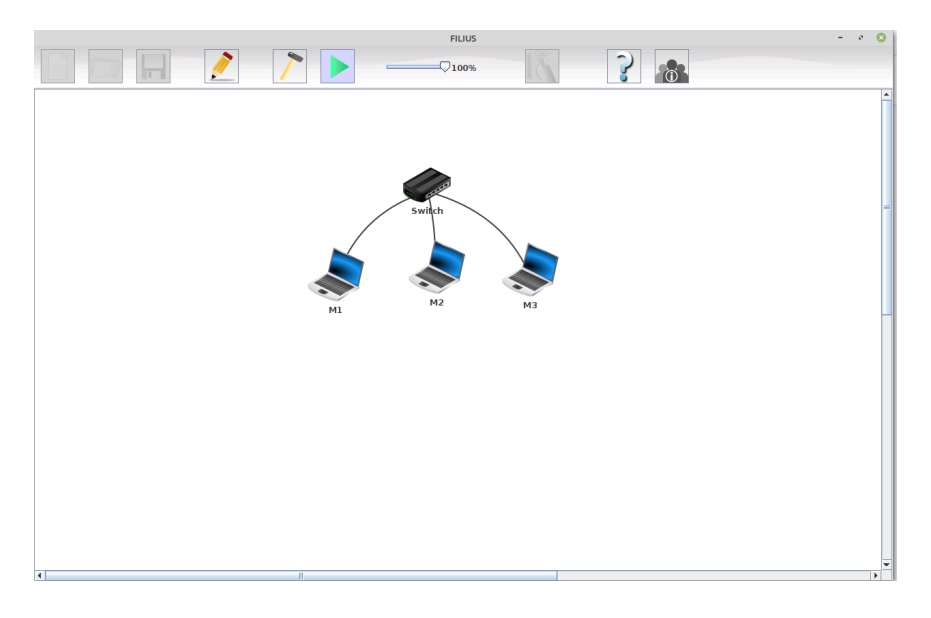

Filius en mode simulation

Dans le mode simulation, il est possible, en cliquant sur une machine, d'ouvrir une fenêtre qui va vous permettre d'installer différents logiciels :

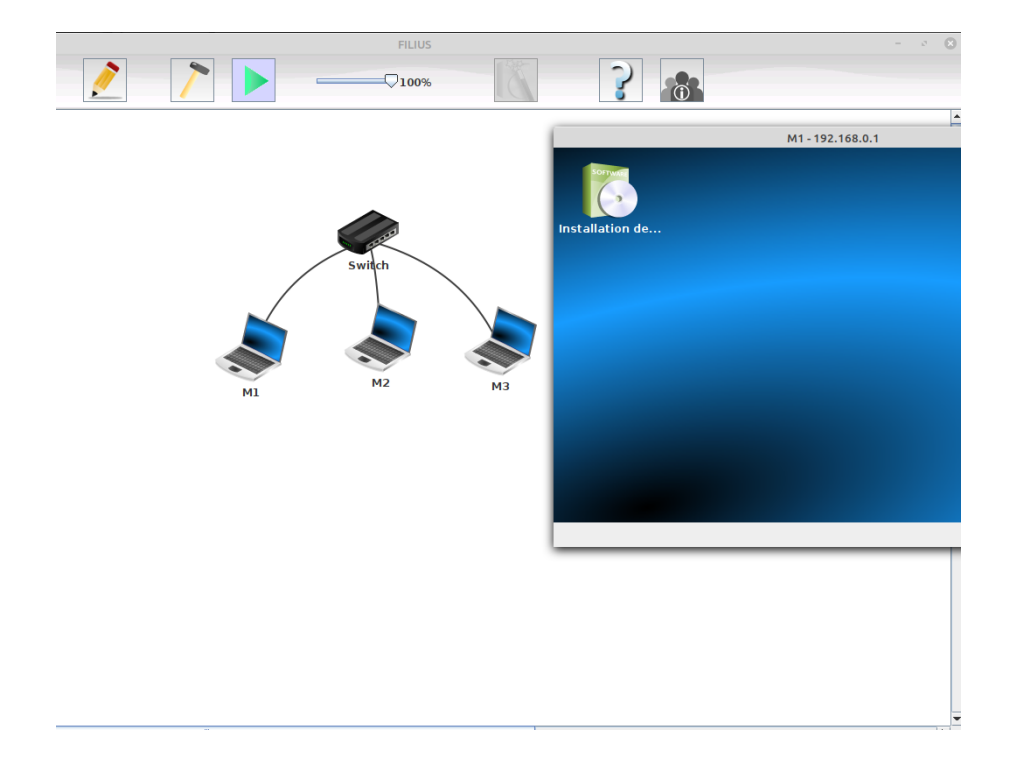

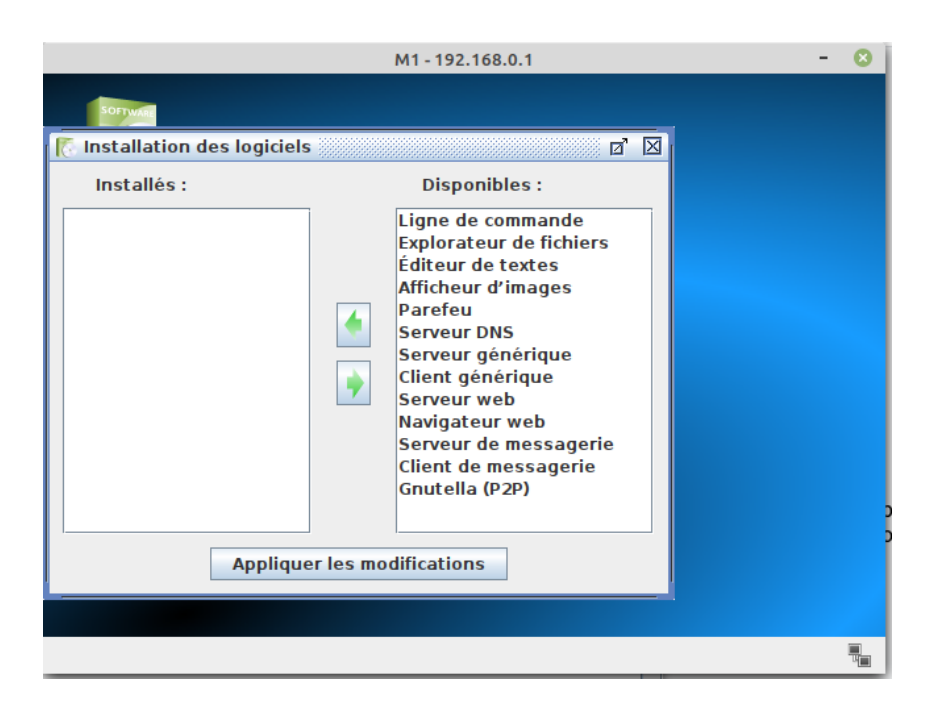

Les logiciels "installables" sont relativement nombreux :

Par exemple, il est possible d'installer la "Ligne de commande" sur une machine et de saisir la commande "ipconfig" afin d'obtenir des informations sur la configuration réseau de la machine.

| touch crée un fichier vide                                              | * |
|-------------------------------------------------------------------------|---|
| copy / cp copie un fichier                                              |   |
| move / mv déplace/renomme un fichier                                    |   |
| cat / type   affiche le contenu d'un fichier                            |   |
| del / rm supprime une fichier ou un dossier                             |   |
| mkdir crée un dossier                                                   |   |
| cd change le dossier courant                                            |   |
| pwd affiche le chemin du dossier courant                                |   |
| dir / ls liste le contenu du dossier courant                            |   |
| ipconfig affiche les paramètres du réseau                               |   |
| netstat affiche la liste des connexions en cours                        |   |
| arp affiche la table (ARP) de résolution d'adresses                     |   |
| host résout un nom d'hôte en adresse IP                                 |   |
| route affiche la table de routage                                       |   |
| ping teste la connexion avec un autre ordinateur                        | _ |
| traceroute analyse les sauts nécessaires pour atteindre une destination |   |
| exit quitte la ligne de commande                                        |   |
|                                                                         |   |
|                                                                         |   |
| /> ipcontig                                                             |   |
| Adresse IP: 192.108.0.1                                                 |   |
| Masque, : 255.255.05.0                                                  |   |
| AUTESSE MAC. , .: IC:AI:SO:DF:07:2D                                     |   |
|                                                                         |   |
| Serveur Divs:                                                           |   |
| />                                                                      | - |

Ou bien encore il est possible d'effectuer un ping vers une autre machine :

| 📮 Ligne de commande 🛛                                        |                                                              |  |  |  |  |  |  |
|--------------------------------------------------------------|--------------------------------------------------------------|--|--|--|--|--|--|
| move/mv                                                      | déplace/renomme un fichier                                   |  |  |  |  |  |  |
| cat / type                                                   | affiche le contenu d'un fichier                              |  |  |  |  |  |  |
| del / rm                                                     | supprime une fichier ou un dossier                           |  |  |  |  |  |  |
| mkdir                                                        | crée un dossier                                              |  |  |  |  |  |  |
| cd                                                           | change le dossier courant                                    |  |  |  |  |  |  |
| pwd                                                          | affiche le chemin du dossier courant                         |  |  |  |  |  |  |
| dir / ls                                                     | liste le contenu du dossier courant                          |  |  |  |  |  |  |
| ipconfig                                                     | affiche les paramètres du réseau                             |  |  |  |  |  |  |
| netstat                                                      | affiche la liste des connexions en cours                     |  |  |  |  |  |  |
| arp                                                          | affiche la table (ARP) de résolution d'adresses              |  |  |  |  |  |  |
| host                                                         | résout un nom d'hôte en adresse IP                           |  |  |  |  |  |  |
| route                                                        | affiche la table de routage                                  |  |  |  |  |  |  |
| ping                                                         | teste la connexion avec un autre ordinateur                  |  |  |  |  |  |  |
| traceroute                                                   | analyse les sauts nécessaires pour atteindre une destination |  |  |  |  |  |  |
| exit                                                         | quitte la ligne de commande                                  |  |  |  |  |  |  |
| =====================================                        | =                                                            |  |  |  |  |  |  |
| (> ning 102 16                                               | 8 0 1                                                        |  |  |  |  |  |  |
| 7> ping 192.10                                               |                                                              |  |  |  |  |  |  |
| Find 192,100.0                                               | ) 1 (192,100,0,1)                                            |  |  |  |  |  |  |
| From 192,168,0                                               | ) 1 (192,168,0,1); icmp_sed=2 ttl=64 time=209ms              |  |  |  |  |  |  |
| From 192,168,0                                               | From 192.100.0.1 (192.100.0.1): 1cmp_sed=2 ttt=64 time=209ms |  |  |  |  |  |  |
| From 192,160,0.1 (192,160,0.1); 1cmp_seq=3 ttl=64 time=208ms |                                                              |  |  |  |  |  |  |
| From 192,168,0,1 (192,168,0,1); 1cmp_seq=4 ttl=64 t1me=208ms |                                                              |  |  |  |  |  |  |
| A paquets trapsmis A paquets recus OK paquets perdus         |                                                              |  |  |  |  |  |  |
| + paquets than                                               | 4 paquets transmis, 4 paquets reçus, 0% paquets perdus       |  |  |  |  |  |  |
|                                                              |                                                              |  |  |  |  |  |  |
|                                                              | •                                                            |  |  |  |  |  |  |

## Exemples d'activités possibles en SNT et en NSI

Activités sur le routage (SNT et NSI terminale)

Au-delà des exemples de réseaux relativement simples (switch + quelques machines) déjà vu ci-dessus, il est possible avec Filius de mettre en place des routeurs pour les communications inter-réseaux locaux (activités possibles en SNT et en terminale NSI)

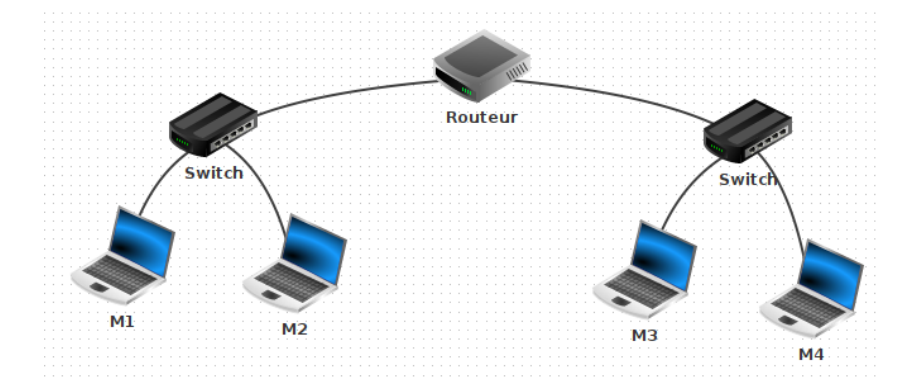

|               | Switch<br>M1  | M2               | Routeur<br>Switch | M4 |
|---------------|---------------|------------------|-------------------|----|
|               |               |                  |                   |    |
| 192.168.0.255 | 192.168.1.255 | Table de routage |                   |    |
|               |               | Connecté à Swite | h                 |    |
|               |               | Adresse IP       | 192.168.0.255     |    |
|               |               | Masque           | 255.255.255.0     |    |
|               |               | Adresse Mac      | 39:51:1F:B8:BF:44 |    |

Après avoir configuré les interfaces réseau du routeur :

configuration du routeur

il est nécessaire de renseigner l'adresse de la passerelle (adresse du routeur) pour chaque machine :

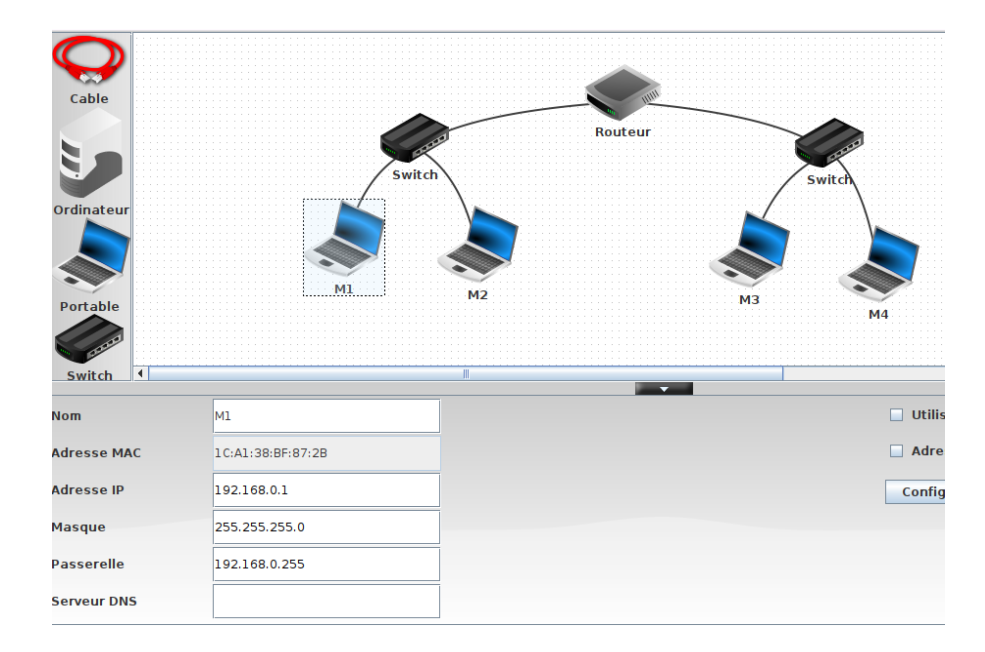

configuration des clients (adresse de la passerelle)

Une fois le routeur et les clients bien configurés, nous pouvons faire communiquer 2 machines situées dans 2 réseaux locaux différents (par exemple M1 et M3) à l'aide d'un *ping*. Nous pouvons ensuite utiliser la commande *traceroute* pour vérifier que les paquets de données passent bien par le routeur pour aller, par exemple de M1 à M3

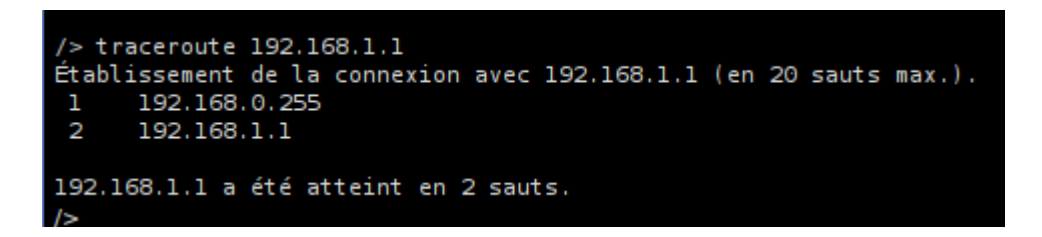

traceroute de M1 (192.168.0.1) à M3 (192.168.1.1) en passant par le routeur

Nous pouvons aussi faire travailler les élèves avec des réseaux plus complexes (composés de nombreux réseaux locaux et de plusieurs routeurs) :

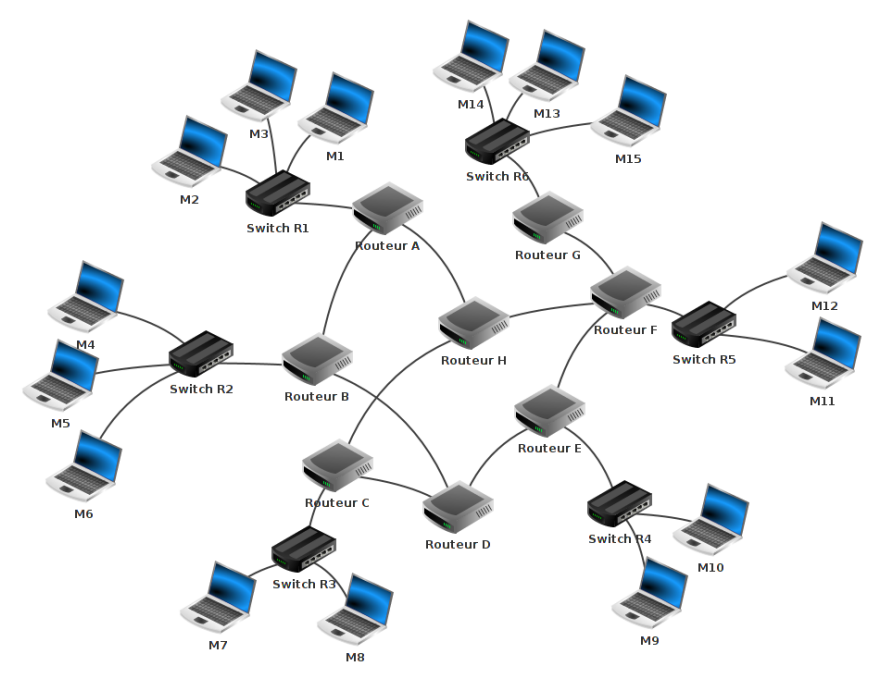

Ce genre de réseau peut simuler un "mini-internet" (l'enseignant peut fournir aux élèves le réseau déjà configuré).

À partir du réseau ci-dessus, il est possible d'utiliser la commande *traceroute* afin d'analyser le parcours des paquets pour aller d'une machine à une autre. On peut aussi supprimer un ou plusieurs fils de connexion dans le but de simuler la panne d'un routeur (malheureusement Filius ne permet pas de simuler ce genre de pannes). Les élèves peuvent alors, grâce à un nouveau *traceroute*, constater que les paquets empruntent un autre chemin (si c'est possible) afin d'éviter le routeur en "panne".

Toujours à propos du routage, on peut travailler directement sur les tables de routage (routage statique).

| Général 🔪 192.168.0.255 🍾 19 | 2.168.1.255 Table de routage              |                             |                 |
|------------------------------|-------------------------------------------|-----------------------------|-----------------|
| Afficher toutes les lignes   | uvelle ligne Supprimer la ligne sélection | Ouvrir dans une nouvelle fe | nêtre           |
| IP de destination            | Masque                                    | Passerelle suivante         | Via l'interface |
| 192.168.1.255                | 255.255.255.255                           | 127.0.0.1                   | 127.0.0.1       |
| 192.168.0.255                | 255.255.255.255                           | 127.0.0.1                   | 127.0.0.1       |
| 192.168.1.0                  | 255.255.255.0                             | 192.168.1.255               | 192.168.1.255   |
| 192.168.0.0                  | 255.255.255.0                             | 192.168.0.255               | 192.168.0.255   |
| 127.0.0.0                    | 255.0.0.0                                 | 127.0.0.1                   | 127.0.0.1       |

## table de routage

Malheureusement, même si Filius permet d'établir automatiquement les tables de routage en cochant la case Routage automatique (routage dynamique) dans l'onglet Général de la page de configuration du routeur, il sera difficile de faire travailler les élèves de terminale sur les différents protocoles de routage à l'aide de Filius. En effet, le logiciel ne propose aucun paramétrage à ce niveau.

#### Mise en place d'un serveur DNS (SNT)

La notion de DNS est au programme de l'enseignement de SNT (module "Internet"). Filius propose la mise en place d'un serveur DNS simplifié.

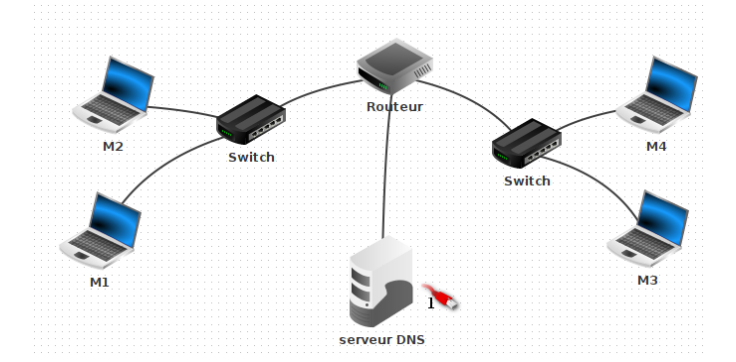

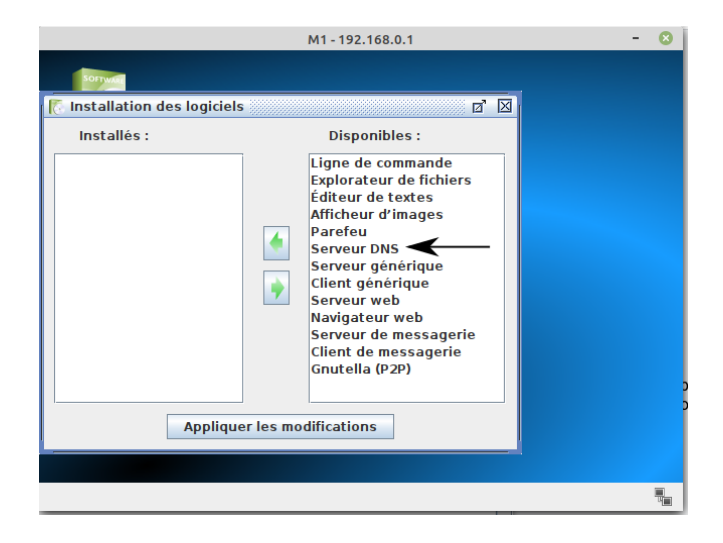

installation d'un serveur DNS

| •                                                  | server                                              | ur DNS - 192.168.3.1 |       | - 😣 |  |  |
|----------------------------------------------------|-----------------------------------------------------|----------------------|-------|-----|--|--|
| 🚮 Serveur DNS                                      |                                                     |                      | d 🛛   |     |  |  |
| Arrêter Activer la résolution récursive de domaine |                                                     |                      |       |     |  |  |
| 🔞 Échange de message                               | 🔞 Échange de messages (MX) 🛛 🍓 Serveur de noms (NS) |                      |       |     |  |  |
|                                                    | 🙀 Adr                                               | esse (A)             |       |     |  |  |
| Nom de domaine :                                   |                                                     |                      |       |     |  |  |
| Adresse IP :                                       |                                                     |                      |       |     |  |  |
| Ajoute                                             | er Supj                                             | primer la sélection  |       |     |  |  |
| Nom de domaine                                     |                                                     | Adress               | se IP |     |  |  |
| мз.                                                |                                                     | 192.168.1.1          |       |     |  |  |
| M2.                                                |                                                     | 192.168.0.2          |       |     |  |  |
| M4.                                                |                                                     | 192.168.1.2          |       |     |  |  |
| м1.                                                |                                                     | 192.168.0.1          |       |     |  |  |
|                                                    |                                                     |                      |       |     |  |  |
|                                                    |                                                     |                      |       |     |  |  |
|                                                    |                                                     |                      |       |     |  |  |
|                                                    |                                                     |                      |       |     |  |  |

Une fois le serveur DNS correctement configuré,

on peut demander aux élèves de vérifier qu'il est désormais possible d'utiliser les adresses symboliques à la place des adresses IP, par exemple pour l'utilisation d'un "ping" :

| M1 - 192.168.0.1                                                                                                    |                                                                                                    |  |  |  |
|----------------------------------------------------------------------------------------------------|----------------------------------------------------------------------------------------------------|--|--|--|
|                                                                                                    | ommande                                                                                                    |  |  |  |
| cat / type<br>del / rm<br>mkdir<br>cd<br>pwd                                                                                                    | affiche le contenu d'un fichier<br>supprime une fichier ou un dossier<br>crée un dossier<br>change le dossier courant<br>affiche le chemin du dossier courant                                                                                                    |  |  |  |
| dir / ls<br>ipconfig<br>netstat<br>arp<br>host<br>route<br>ping                                                                                                    | liste le contenu du dossier courant<br>affiche les paramètres du réseau<br>affiche la liste des connexions en cours<br>affiche la table (ARP) de résolution d'adresses<br>résout un nom d'hôte en adresse IP<br>affiche la table de routage<br>teste la connexion avec un autre ordinateur<br>parlure loc caute décostrices pour atteindes une destinction |  |  |  |
| /> ping M3<br>PING M3 (192.1<br>From M3 (192.1                                                                                                    | 68.1.1)<br>68.1.1): icmp_seq=1 ttl=63 time=414ms                                                                                                    |  |  |  |
| From M3 (192.168.1.1): icmp_seq=2 ttl=63 time=411ms<br>From M3 (192.168.1.1): icmp_seq=3 ttl=63 time=410ms<br>From M3 (192.168.1.1): icmp_seq=4 ttl=63 time=412ms<br>M3 Statistiques des paquets<br>4 paquets transmis, 4 paquets reçus, 0% paquets perdus<br>/> |                                                                                                    |  |  |  |
|                                                                                                    |                                                                                                    |  |  |  |

# Mise en place d'un serveur HTTP (SNT et première NSI)

Comme pour le serveur DNS, Filius permet de mettre en place un serveur HTTP (serveur web). Ici aussi Filius va nous permettre de faire travailler les élèves sur beaucoup de notions étudiées en SNT et en NSI : HTML, CSS, client-serveur, serveur web, protocole HTTP...

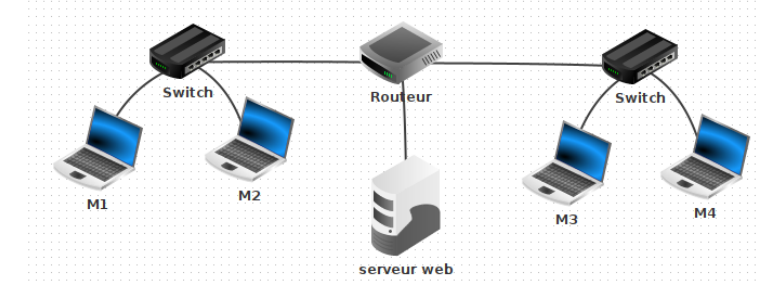

On peut installer un "navigateur web" sur un client et un "serveur web" sur le serveur. Il suffit ensuite de démarrer le serveur web :

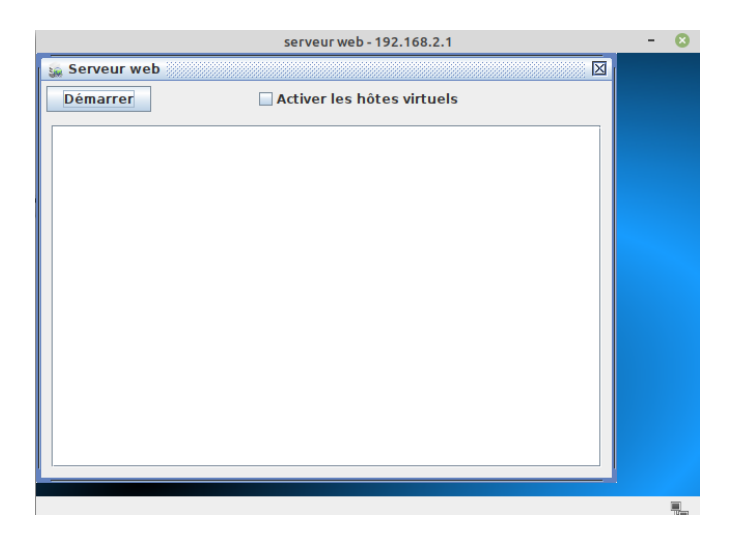

et d'utiliser le navigateur web du client en renseignant l'adresse IP du serveur dans la barre d'adresse du navigateur :

| M1 - 192.168.0.1 -                                                                                                    |  |  |  |  |  |
|----------------------------------------------------------------------------------------------------|--|--|--|--|--|
| 💕 Page d'accueil 🛛 🖉                                                                                                    |  |  |  |  |  |
| http://192.168.2.1/ Afficher                                                                                                    |  |  |  |  |  |
| FILIUS - Serveur web                                                                                                    |  |  |  |  |  |
| Bienvenue sur le serveur web de FILIUS                                                                                                    |  |  |  |  |  |
| Cette page a été créée automatiquement à l'installation du serveur web.<br>Vous pouvez modifier cette page et en ajouter d'autres dans le dossier<br>/webserver du serveur. |  |  |  |  |  |
| https://www.lernsoftware-filius.de                                                                                                    |  |  |  |  |  |
|                                                                                                    |  |  |  |  |  |

On peut aussi modifier le fichier *index.html* sur le serveur à l'aide de l'éditeur de texte et ainsi d'obtenir une page Web différente de la page proposée par défaut (travail sur HTML) :

| 🂕 Voici mon site                   |          |
|------------------------------------|----------|
| http://192.168.2.1/                | Afficher |
| Vive la NSI !                      |          |
| Ce site parle de la spécialité NSI |          |
|                                    |          |
|                                    |          |
|                                    |          |
|                                    |          |
|                                    |          |
|                                    |          |
|                                    |          |

Évidemment, il est possible d'ajouter un serveur DNS à notre réseau afin d'utiliser des adresses symboliques à la place des adresses IP dans la barre d'adresse du navigateur Web.

Filius propose aussi la possibilité d'analyser les requêtes et les réponses HTTP. Il suffit, depuis le mode simulation, de faire un clic droit sur le serveur et de choisir "Afficher les échanges de données", puis de faire une requête HTTP en utilisant le navigateur Web d'un client :

| Échanges de données |             |                   |                   |           | s 8         |                                                        |
|---------------------|-------------|-------------------|-------------------|-----------|-------------|--------------------------------------------------------|
|                     | serveur web | -192.168.2.1 X    |                   |           |             |                                                        |
| Γ                   | lo. Date    | Source            | Destination       | Protocole | e Couche    | Commentaire                                            |
| 1                   | 17:17:23    | 192.168.2.255     | 192.168.2.1       | ARP       | Internet    | Recherche de l'adresse MAC associée à 192.168.2.1, 192 |
| 2                   | 17:17:23    | 192.168.2.1       | 192.168.2.255     | ARP       | Internet    | 192.168.2.1: 5B:66:5E:6B:22:43                         |
| 3                   | 17:17:23    | 192.168.0.1:53067 | 192.168.2.1:80    | ТСР       | Transport   | SYN, SEQ: 3 000 000                                    |
| 4                   | 17:17:23    | 192.168.2.1:80    | 192.168.0.1:53067 | тср       | Transport   | SYN, SEQ: 2 000 000, ACK: 3 000 001                    |
| 5                   | 17:17:24    | 192.168.0.1:53067 | 192.168.2.1:80    | тср       | Transport   | SEQ: 3 000 001, ACK: 2 000 001                         |
| 6                   | 17:17:24    | 192.168.0.1:53067 | 192.168.2.1:80    |           | Application | GET / HTTP/1.1 Host: 192.168.2.1                       |
| 7                   | 17:17:24    | 192.168.2.1:80    | 192.168.0.1:53067 | тср       | Transport   | SEQ: 2 000 001, ACK: 3 000 034                         |
| 8                   | 17:17:24    | 192.168.2.1:80    | 192.168.0.1:53067 |           | Application | HTTP/1.1 200 OK Content-type: text/html htm</th        |
| 9                   | 17:17:24    | 192.168.0.1:53067 | 192.168.2.1:80    | тср       | Transport   | SEQ: 3 000 034, ACK: 2 000 328                         |
| 1                   | 0 17:17:24  | 192.168.0.1:53067 | 192.168.2.1:80    | тср       | Transport   | FIN, SEQ: 3 000 034                                    |
| 1                   | 1 17:17:24  | 192.168.2.1:80    | 192.168.0.1:53067 | тср       | Transport   | SEQ: 2 000 328, ACK: 3 000 035                         |
| 1                   | 2 17:17:24  | 192.168.2.1:80    | 192.168.0.1:53067 | тср       | Transport   | FIN, SEQ: 2 000 328                                    |
| 1                   | 3 17:17:25  | 192.168.0.1:53067 | 192.168.2.1:80    | тср       | Transport   | SEQ: 3 000 035, ACK: 2 000 329                         |
|                     |             |                   |                   |           |             |                                                        |
|                     |             |                   |                   |           |             |                                                        |
|                     |             |                   |                   |           |             |                                                        |

Nous avons ci-dessus tous les échanges réseaux qui ont eu lien entre le client et le serveur. On s'intéressera particulièrement aux 2 lignes bleu foncé qui représentent la requête HTTP (première ligne) et la réponse HTTP (deuxième ligne). En cliquant sur la première ligne bleu foncé, on obtient la requête HTTP :

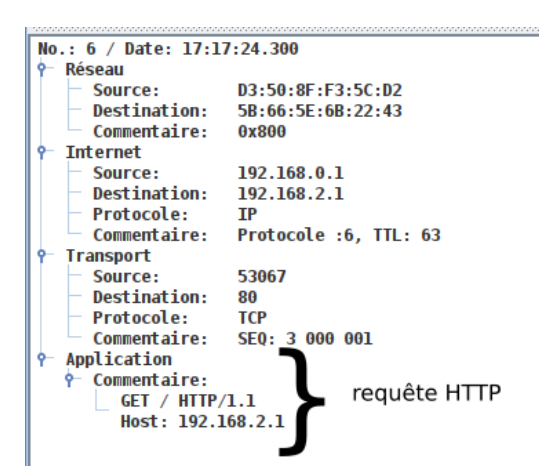

En cliquant sur la deuxième ligne bleu foncé, on obtient la réponse HTTP :

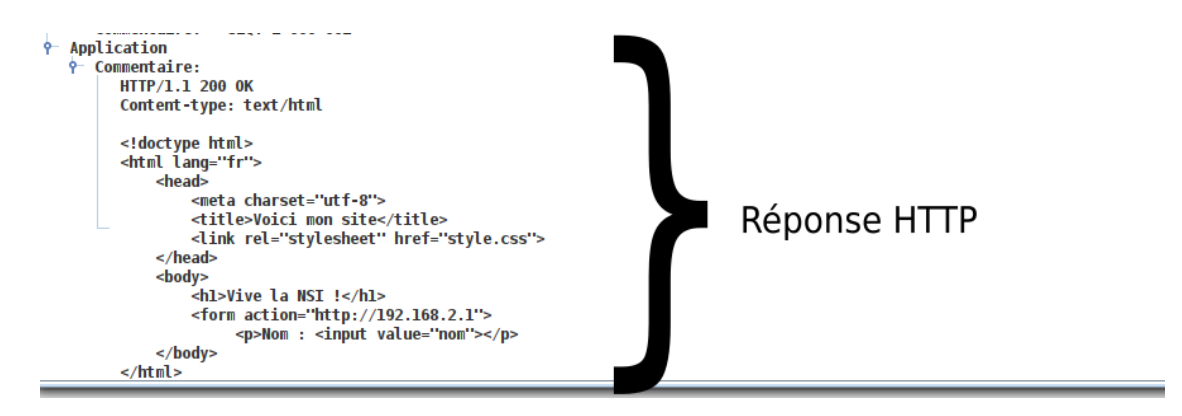

#### Sensibilisation sur la nécessaire sécurisation des communications

La cybersécurité est un domaine fondamental dans notre société hyperconnectée. Filius est un outil trop simple pour pouvoir étudier sérieusement ce domaine. Cependant, il est tout même possible d'utiliser Filius afin de sensibiliser les élèves sur les attaques du type "man in the middle".

Il est possible de repartir de la situation précédente avec le serveur web, le routeur et les clients :

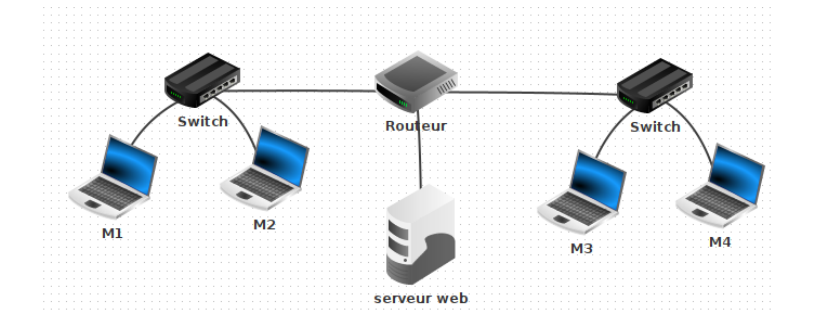

En effectuant un clic droit sur le routeur depuis le mode simulation, vous pouvez obtenir un menu qui vous permettra "d'écouter" une des interfaces réseau du routeur. Il est ensuite possible d'effectuer une requête HTTP d'un client vers le serveur web, afin de constater qu'il est possible de capturer cet échange client-serveur depuis le routeur :

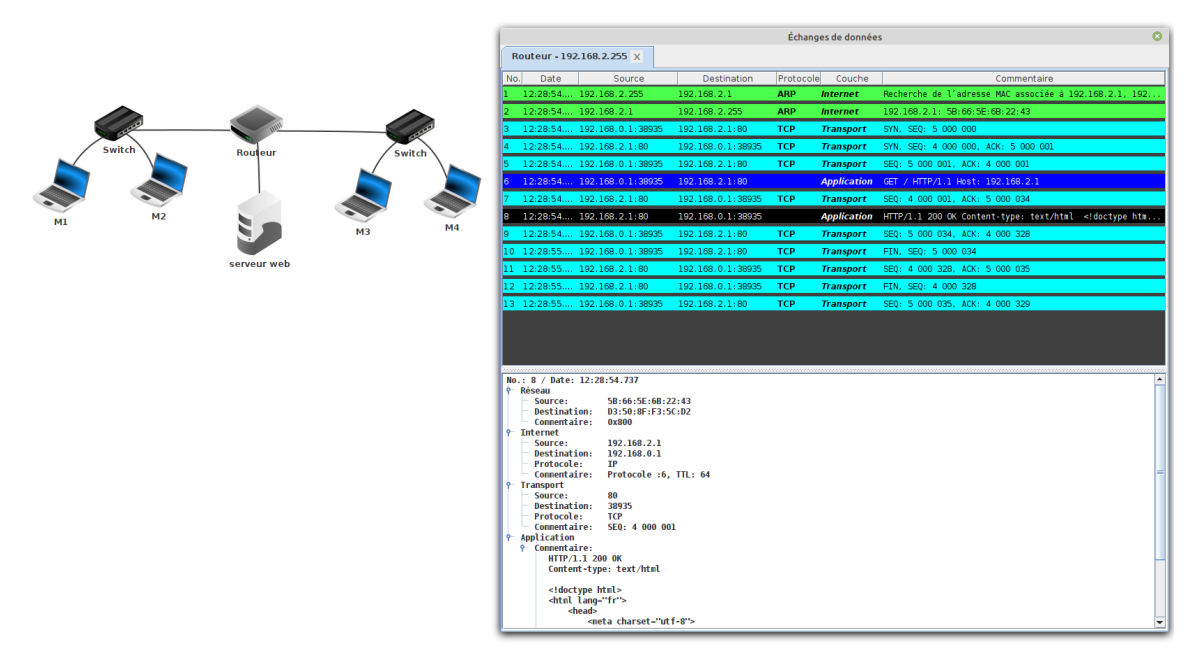

Cet exemple simple permet de montrer aux élèves qu'un tiers malveillant peut potentiellement intercepter nos échanges s'il possède les connaissances techniques nécessaires. Après cette constatation, il est bien évidemment possible d'évoquer le protocole HTTPS qui permet de chiffrer les communications en précisant bien que le tiers malveillant sera toujours en mesure d'intercepter les communications, mais qu'il ne pourra pas tirer la moindre information de cette interception. Il aurait été intéressant de pouvoir effectuer la même requête en utilisant le protocole HTTPS afin de montrer aux élèves que les communications sont chiffrées, mais malheureusement, Filius ne propose pas cette possibilité.

Comme nous venons de le voir au travers des différents exemples que nous venons d'évoquer, Filius est un outil bien adapté à la mise en activité des élèves de SNT ou de NSI. Évidemment, comme tous les outils, il n'est pas parfait et on peut relever quelques manques, par exemple, au niveau de l'analyse poussée des paquets ou des requêtes (impossible d'effectuer une requête HTTP de type POST, impossible d'effectuer une requête HTTPS). Pour ce genre d'études, on pourra se tourner vers des outils un peu plus spécialisés, par exemple Wireshark.